附件1

## 生源地信用助学贷款毕业确认操作流程

一、直接输入"国家开发银行"网址(https://sls.cdb.com.cn)进入国家开发银行贷款信息系统。

如弹出"证书错误:导航己阻止"的提示,只需点击"继续浏览此网站(不推荐)" 即可进入国家开发银行贷款信息系统。

| € 证书错 | 误: 导航己阻止 - Windows Internet Explorer                                                                                 |
|-------|----------------------------------------------------------------------------------------------------|
| 00    | ▽ 🔊 https://sls.cdb.com.cm/                                                                                          |
| 文件 @) | 编辑 (2) 查看 (2) 收藏夹 (4) 工具 (2) 帮助 (4)                                                                                  |
| 🚖 收藏夹 | 🦉 证书错误:导航已阻止                                                                                                    |
| 8     | 此网站的安全证书有问题。<br>此网站出具的安全证书不是由受信任的证书颁发机构颁发的。<br>安全证书问题可能显示试图欺骗您或截获您向服务器发送的数据。<br>建议关闭此网页,并且不要继续浏览该网站。<br>② 单击此处关闭该网页。 |
|       | ● 更多信息                                                                                                    |
|       |                                                                                                    |

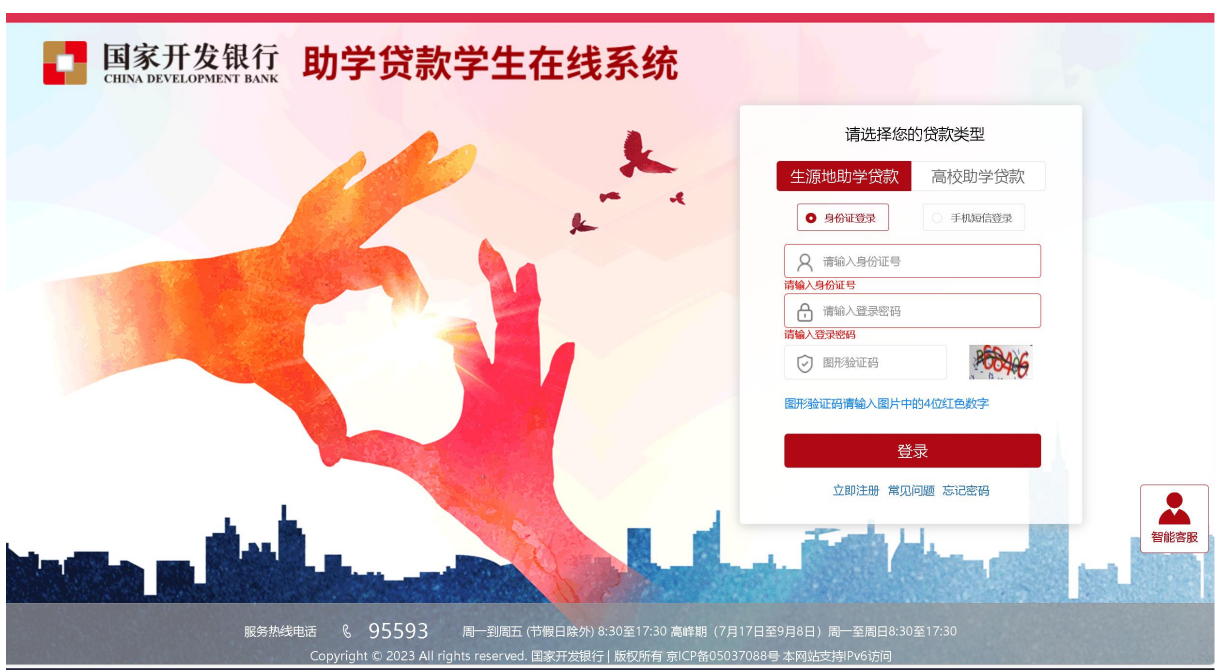

三、输入身份证号、密码等相关信息,登录学生在线服务系统。请贷款学生仔细阅 读贷款提醒、征信提醒、还款时间提醒,了解毕业后还款规则。

四、点击左侧菜单中的"个人资料维护",检查各项信息(联系电话、QQ号等), 进行修改或补充,保证信息完整、真实,以便生源地县学生资助管理办公室和学校能及 时联系贷款学生,告知还款情况,维护贷款学生权益。根据目前系统的设置,学生在毕 业当年,无法直接在系统修改专业、学号和院系名称,若出现以上内容有误,无需修改。 贷款学生毕业后,如联系方式或工作单位发生变更,可随时进入学生在线服务系统进行 个人信息维护。对个人信息进行修改或补充后,需点击页面下方的"提交"完成信息变 更。

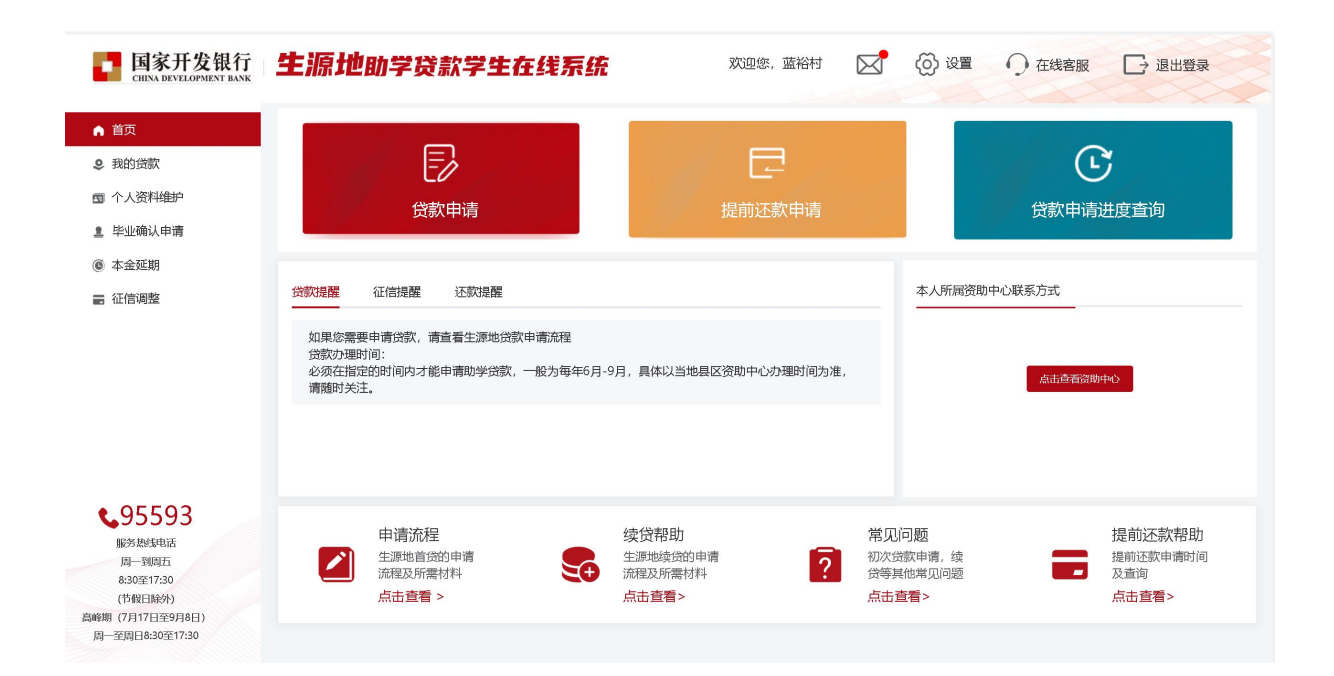

二、国家开发银行贷款信息系统学生在线服务系统登录界面如下图所示:

五、点击左侧菜单中的"毕业确认申请",查看各项信息,特别是个人学籍、联系 方式、贷款信息等重要信息,如个人信息需要更新,具体操作详见第四项(个人资料维 护);如贷款信息有误,需联系经办贷款的县学生资助管理办公室,协商解决。 如各项信息确认无误,**点击页面下方的"毕业确认申请",完成提交毕业确认申请**。

| 武生源地 2023-2024 学年合同 写 生源地 2022-2023 学年合同                      |
|---------------------------------------------------------------|
| 合同金額(元) 合同余額(元) 合同余額(元) 合同余額(元)   ¥ 8000 ¥ 8000 ¥ 7500 ¥ 7500 |
| 详情                                                            |

六、学生完成提交毕业确认申请,学校负责审核,审核通过后,毕业确认状态将显示"已确认"。待学校审核通过后,请点击"导出生源地毕业确认表",学生本人核对无误后自行打印毕业确认表(一式两份),并在表格指定位置签字、按手印后交至学院, 一份学院留存,一份由学院统一汇总后送至学校学生资助管理中心存档。未做毕业确认 的学生,学校暂缓办理毕业离校手续。

| 1 /                            | 1999 <b>8</b>            | 44                              | 一片白                                   |                          |                |
|--------------------------------|--------------------------|---------------------------------|---------------------------------------|--------------------------|----------------|
|                                |                          |                                 | 1信息                                   |                          | Ť              |
| 生名                             |                          | 性别                              | 女                                     | 字号                       |                |
| 身份证号                           |                          | 学历                              | 本科                                    | 资助中心电话                   | ( <sub>2</sub> |
| 入学年份                           | 2020                     | 学制                              | 4                                     | 毕业日期                     | 2024年08月31日    |
| 完系名称                           | ja na                    |                                 | 专业名称                                  | 1tt                      |                |
|                                |                          | 联系                              | 方式                                    |                          |                |
| 工作单位                           |                          | 电话                              |                                       | 单位性质                     |                |
| 单位地址                           |                          | (邮编: )                          |                                       |                          |                |
| 送系电话                           | 0                        |                                 | 电子邮箱                                  |                          |                |
| 手机                             |                          |                                 | 即时通讯                                  |                          |                |
| 家庭联系人                          |                          |                                 | 联系电话                                  |                          |                |
| 家庭地址*                          |                          | (邮编: )                          |                                       |                          |                |
|                                | ¥2                       | 贷款                              | (情况                                   |                          |                |
| 共同借款人:<br>提示:利息ゼ               | ;身份证亏:<br>还款计划只是预测结果, e  | ;与学生<br>由于人 <del>行利率调整等因素</del> | E关系 ; 电话 :<br>, <mark>还款时以系统</mark> : | ; 手机:<br>实际结算为准。         |                |
| 共同偕款入:<br><mark>提示:利息</mark> ἐ | ; 对你业亏:<br>还款计划只是预测结果, e | ; 与学生<br>由于人行利率调整等因素            | 生关系:; 电话:<br>:, 还款时以系统:               | ; 手机:<br>实 <b>际结算为准。</b> |                |

七、贷款学生毕业后,应严格按照学校要求和助学贷款还款政策规定,积极主动履 行助学贷款还款义务,按时完成每年的年度自付本息还款任务,确保自己的个人征信 不受影响,如有其他任何疑问,可随时向县资助中心工作人员咨询。